最晚可於航班班表表定出發時間前1小時完成更改手續。 僅Standard Plus票價類型可以更改航班。 如其他票價類型欲更改航班,請先取消原預訂後並重新訂購。

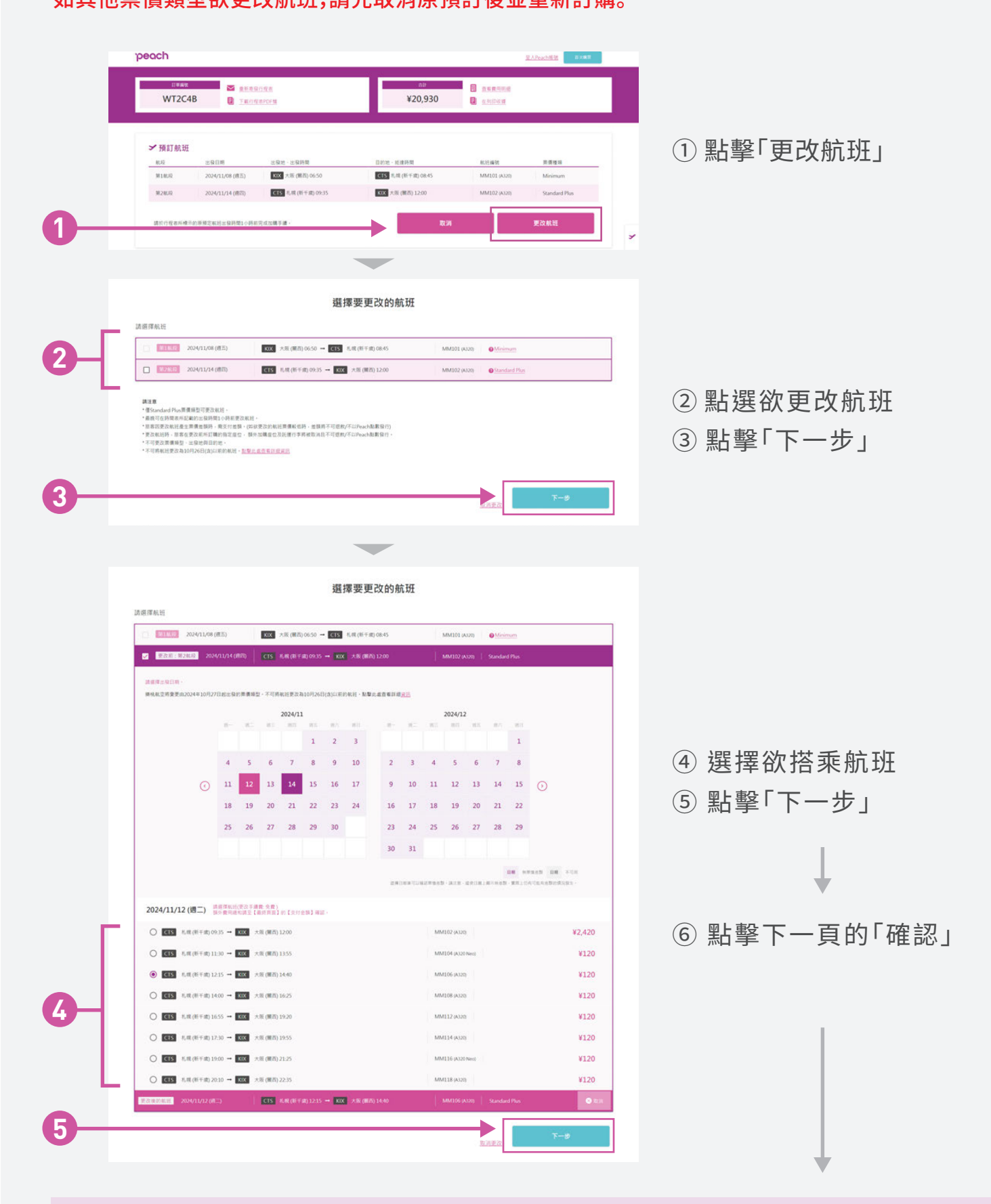

系統將寄送完成取消手續信件至您的信箱